## 专利代理管理系统年度报告填报操作指引

## 1. 访问国家知识产权公共服务平台

访问网址: <u>https://ggfw.cnipa.gov.cn</u>

注: 建议收藏平台地址, 方便后续访问。

| → C | <b>≌;</b> ggfw          | v.cnipa.gov.cn/hon                                                                                                    | ne            |                         |         |                              |           |                 | ☆     | <u>ව   4</u> | 完成更新 :      |
|-----|-------------------------|----------------------------------------------------------------------------------------------------|---------------|-------------------------|---------|------------------------------|-----------|-----------------|-------|--------------|-------------|
|     | 全国一体化在线政务制<br>国家知识产权局   |                                                                                                    |               | <sub>务平台</sub><br>政务服务习 | 哈       | 国家知识产权公                      | 公共服务平台    | <b>台 (试运</b> 行) | )     |              | 登录          |
|     | 首页                      | 业务办理                                                                                                    | 信息服务          | 公开信息                    | 公益课堂    | 公共服务机构查询                     | 保护信息平台    | 地方平台和专          | 题库    | 政务服务         | 务"好差评"      |
|     | ♥ 当前位       知识产权        | 置:首页<br>2006年1月11日<br>2010年1月11日<br>2010年11月11日<br>2010年11月11日<br>2010年11111<br>2010年11111<br>2010年11111<br>2010年11111<br>2010年11111<br>2010年11111<br>2010年11111<br>2010年11111<br>2010年11111<br>2010年11111<br>2010年11111<br>2010年11111<br>2010年11111<br>2010年11111<br>2010年11111<br>2010年11111<br>2010年11111<br>2010年11111<br>2010年11111<br>2010<br>2010 | <b>請 &gt;</b> |                         | •       | 业务办理                         |           |                 |       |              |             |
|     |                         | 专利                                                                                                    |               |                         | 商标      | 地理                           | 标志        | 集成电路布           | 图设计   |              | 问卷调查        |
|     | • 专利申                   | 请及手续办理                                                                                                    |               | 【办事指                    | 南】【在线办理 | <ul> <li>专利申请复审</li> </ul>   |           | 【办事指南】          | 【在线办法 | 理】           | []]<br>需求反馈 |
|     | <ul> <li>专利缴</li> </ul> | 费服务                                                                                                    |               | 【办事指                    | 南】【在线办理 | <ul> <li>专利权无效宣告</li> </ul>  |           | 【办事指南】          | 【在线办  | 理】           |             |
|     | <ul> <li>专利事</li> </ul> | 务服务                                                                                                    |               | 【办事指                    | 南】【在线办理 | <ul> <li>行政复议</li> </ul>     |           | 【办事指南】          | 【在线办】 | 理】           |             |
|     | <ul> <li>专利审</li> </ul> | 查评议平台                                                                                                    |               | 【办事指                    | 南】【在线办理 | • 专利代理师资格认                   | 定         | 【办事指南】          | 【在线办  | 理】           |             |
|     | • 专利代                   | 理机构执业许可审                                                                                                    | 卸批            | 【办事指                    | 南】【在线办理 | • 专利代理机构执业                   | 许可事项变更审批  | 【办事指南】          | 【在线办》 | 理】           |             |
|     | • 专利代                   | 理机构执业许可注                                                                                                    | 主销审批          | 【办事指                    | 南】【在线办理 | <ul> <li>律师事务所申请开</li> </ul> | 办专利代理业务审批 | 【办事指南】          | 【在线办法 | 理】           |             |

## 2. 点击平台右上方【登录】,进行登录

点击平台右上方【登录】,进入统一身份认证系统,选择代理机构登录-负责 人身份登录,输入代理机构代码,密码,进行登录。登录相关问题可点击下方"登 录遇到问题?"查看操作指导。

| 2. ggfw-sso.cnipa.gov.cn/am/#/login   | ☆ 亞   ≗ (元和                                                           |
|---------------------------------------|-----------------------------------------------------------------------|
| 全国一体化在线政务服务平台<br>国家知识产权公共服务平台统一身份认证系统 | 国家政务服务平台   国家知识产权公共服务平台   EN                                          |
| 京 「金山蔵示洋精                             | 个人用户登录 法人用户登录 代理机构登录                                                  |
|                                       | <ul> <li>● 负责人身份登录</li> <li>● 经办人身份登录</li> <li>▲ 请输入代理机构代码</li> </ul> |
|                                       | 通 游输入燃料                                                               |
|                                       | ○ 請給入開片验证码 f 3 g U , 登录                                               |
|                                       | 还没有账号? 立即注册 忘记密码                                                      |
|                                       | ▲ 登录遇到问题?」                                                            |

## 3. 点击专利代理管理系统入口,进入系统

登录后系统会自动显示登录后状态的平台首页,点击平台首页上方导航"保 护信息平台",进入后,在"综合监管"下点击"知识产权代理管理"的【进入 系统】进入专利代理管理系统,功能使用操作说明请点击【用户手册】查看。

| -         |           |
|-----------|-----------|
| 【用户手册】【进入 | 、系统】      |
|           |           |
|           |           |
|           |           |
| 【用户手册】【进入 | 系统】       |
| <br>      | 【用户手册】【进入 |

## 4. 进入年度报告模块,填写年度报告

进入专利代理管理系统后,点击左侧"年度报告",右侧显示年度报告列表

页,点击【填写年度报告】,开始填写年度报告。

注:年度报告提交截止日前可通过勾选状态为已提交的年度报告,点击【修改】,对年度报告进行修改。

| 🥚 国家知识产权公共服务     | F台 |              |    |   |          |            | 欢迎您, |                  | <b>†</b> | 人中心 退出 |
|------------------|----|--------------|----|---|----------|------------|------|------------------|----------|--------|
| ◎ 知识产权代理管理系统     |    |              |    |   |          |            |      |                  |          |        |
|                  | ⊡  | 年度报告 ×       |    |   |          |            |      |                  |          |        |
| 訳 我的办公桌          | ^  |              |    |   |          |            |      |                  |          |        |
| 88 通知书管理         | ^  | 提交时间         | ~  |   | 提交状态     |            | ~    | 搜索               | 一键清空     |        |
| 88 申请专利代理机构执业许可证 | ^  | 代理机构年度报告信息列表 |    |   |          |            | 1    | 填写年度报告           | 修改 直看    | 删除     |
| 88 年度报告          |    | ■   机构       | 本称 | 0 | 机构代码     | 0          | 根交时间 | ¢                | 提交状态     | -      |
| 88 变更专利代理机构执业许可证 | ^  |              |    |   | 00131023 | 2024-03-28 |      | 已公示              | 000000   |        |
| 82 机构注销          | ^  |              |    |   |          |            |      | #1祭 ( <b>1</b> ) | 10學/面 ¥  | 前往 1 页 |
| 88 补办专利代理机构执业许可证 |    |              |    |   |          |            |      |                  |          |        |

# 附:登录相关问题

#### 1.原专利代理管理系统的历史账号用户如何登录?

(1)使用原专利代理管理系统的代理机构历史账号进行登录。

进入统一身份认证系统后选择'代理机构登录',选择"负责人身份登录", 然后输入代理机构代码、原密码、验证码,点击【登录】,进入后进行认证信息 补录,其中"激活码"无需填写,其他信息请补充完整,完成信息补录。

补录成功后如无自动跳转到专利代理管理系统页面,请点击上方"国家知识 产权公共服务平台"链接,进入"国家知识产权公共服务平台"首页,然后点击 上方导航'保护信息平台',然后在页面找到"知识产权代理管理"链接点击【进 入系统】,进入专利代理管理系统。

注 1: 如在补录法人信息页,提示验证失败,请仔细检查您输入的代理机构 名称、统一社会信用代码、法人姓名、法人身份证号、手机号等相关信息是否正 确。(注: 尤其注意复制粘贴导致的前后空格)

注 2: 代理机构用户在补录信息第三步绑定的经办人需是已在统一身份认证 系统已注册的个人用户。

#### (2) 新注册代理机构账号, 然后关联历史账号。

如果您通过点击登录页立即注册,新注册了代理机构账号。请使用新注册代 理机构账号登录后,在个人中心-账号安全设置-旧账号管理,关联历史账号。关 联成功后,通过点击个人中心上方"国家知识产权公共服务平台"进入平台,然 后从平台系统入口进入专利代理管理系统。

| → C 25 ggfw.cnipa.gov.cn/home                      |                     |            |              | ©⊽ ☆              | ① ▲ 完成更新 :                        |
|----------------------------------------------------|---------------------|------------|--------------|-------------------|-----------------------------------|
|                                                    | <sup>客服务平台</sup>    | 国家知识产权公罚   | 共服务平台 (ì     | <sup>欢迎你,</sup> 📕 | 退出 一个人中心                          |
| 首页 业务办理 信息服务                                       | 务 公开信息 公益课堂         | 公共服务机构查询 ( | 保护信息平台 地方    | 平台和专题库            | 政务服务"好差评"                         |
| ♥ 当前位置: 首页                                         |                     | (夕九田       |              |                   | Q<br>EPERA                        |
|                                                    | • 1                 | 的理         |              |                   |                                   |
| 知识产权服务事项办事指南 > <b>专利</b>                           | 商标                  | 地理标志       | 5            | 集成电路布图设计          | < (5)<br>问卷调查                     |
| • 专利申请及手续办理                                        | 【办事指南】【在线办理】        | • 专利申请复审   |              | 【の事指南】【在线が        |                                   |
| • 专利缴费服务                                           | 【办事指南】【在线办理】        | • 专利权无效宣告  |              | 【办事指南】【在线加        | 理】                                |
| - 左刑軍友限友                                           | 【九重松志】【左伏九理】        |            |              | 「小面也太」「左供#        | n.IIII 1                          |
| 全国一体化在线政务<br>国家知识产权公共服务                            | 服务平台<br>予平台统一身份认证系统 |            | ➡ 国家知识产权公共服务 | 务平台 欢迎您,(         | 9 🥌 - 退出系统                        |
| 个人信息                                               | 120<br>1            | 旧账号管理      | 关联           |                   | <u>२</u> =                        |
| <b>账号基本信息</b><br><b>账号安全设置</b><br>(例8/85% 手机号 當幣。) |                     |            |              | 设置                | 前往帮助中心>>                          |
|                                                    |                     | 暂无数据       |              |                   | 更换手机                              |
| V.                                                 |                     | 关闭         | ~            | )设置<br>           | <sup>按</sup> 成 Ш 中 由 色<br>绑 定 邮 箱 |
|                                                    | <b>加加加</b> 地址旧地特权   |            |              | 日後世               | 修改地址信息                            |
| IB                                                 | 账号管理 可用于查看关联的旧系     | 统账号列表。     |              |                   | 旧账号管理                             |

| く返回 |                                          | 旧账号关联              |                     |  |  |  |
|-----|------------------------------------------|--------------------|---------------------|--|--|--|
|     | <ol> <li>注意:请辅</li> <li>号的密码。</li> </ol> | 入您在所选系统中的历史账号及历史密码 | 马,并非您当前注册账          |  |  |  |
|     | 业务系统                                     | 知识产权代理信息监管系统       | ~                   |  |  |  |
|     | 历史账号                                     | 请输入历史账号            |                     |  |  |  |
|     | 历史密码                                     | 请输入历史密码            |                     |  |  |  |
|     | 图形验证码                                    | 请输入图片验证码           | ML <sup>e</sup> t W |  |  |  |
|     | 6.<br>                                   | 确认                 | 关闭                  |  |  |  |

### (3) 如果忘记历史账号密码怎么办?

请通过点击登录页"忘记密码",选择"历史账号",使用历史账号预留的手 机号/邮箱来重置密码。

注: 身份验证时,业务系统选择 "知识产权代理信息监管系统"。

| 全国 ー ゆ 化 仕 残 収 タ 服 タ 半 日<br>国家知识产权公共服务平台统一身份认证系统 | 国家以务服务半台   国家知识广仪公共服务半台   EN                                 |
|--------------------------------------------------|--------------------------------------------------------------|
|                                                  | 个人用户登录 法人用户登录 代理机构登录                                         |
|                                                  | <ul> <li>● 负责人身份登录</li> <li>● 经办人身份登录</li> <li></li></ul>    |
|                                                  | 合 请输入密码                                                      |
|                                                  | <ul> <li>○ 請給入图片验证码</li> <li>f 3 g U,</li> <li>登录</li> </ul> |
|                                                  | 还没有账号? 立即注册 忘记密码<br>登录遇到问题?                                  |
|                                                  |                                                              |

| く返回              | 修改密码验证方式                    | 户登录 代理机构   |
|------------------|-----------------------------|------------|
|                  |                             | 6 经办人身份登录  |
| 请选择一种            | 验证方式:                       |            |
|                  | 手机号+短信验证                    | O f 3 g U, |
|                  | 邮箱验证码                       | 泉 応记密码     |
|                  | 确认                          | 山问题?       |
| <b>1</b><br>确认身份 | ②                           | ④<br>重置成功  |
|                  | 业务系统选择知识产权代理信息监管系统          | ~          |
|                  | <b>账号</b> 请输入账号             |            |
|                  | 手机号 请输入手机号                  |            |
|                  | 图形验证码 请输入图形验证码 R H A        | D          |
|                  | 下一步                         |            |
|                  | 遇到问题? 试试其他验证方式<br>当前已绑定邮箱验证 |            |
|                  | 人工申诉                        |            |

### 2.如果使用专利代理管理系统遇到功能异常,数据显示异常等问题怎么办?

如遇到使用中功能异常等问题,可拨打咨询电话 010-61073410;

或直接发问题反馈(问题描述及问题截图)邮件给技术咨询邮箱: ggfwkf@cnipa.gov.cn

【注:邮箱中反馈的技术问题,技术人员会按照优先级进行逐一排查解决, 共性功能异常问题会统一解决,个性功能问题会给您回复邮件。】